2010年会计从业考试《电算化》会计软件操作步骤 PDF转换 可能丢失图片或格式,建议阅读原文

https://www.100test.com/kao\_ti2020/648/2021\_2022\_2010\_E5\_B9\_ B4 E4 BC 9A c42 648299.htm 第1页:一、系统管理:增加 操作员-建立账套-设置权限:第2页:二、账务处理第3页: 三、编制报表用友通用会计软件操作步骤 一、系统管理:增 加操作员-建立账套-设置权限: 1、双击桌面上的[系统管理] 图标,打开窗口.2、单击[系统]-[注册],打开对话框.3、输 入操作员:admin,口令:无,单击[确定]。4、单击[权限] 中的[操作员]命令,进入操作员管理窗口,5、单击工具栏 的[增加]按钮,打开窗口,输入1名操作员6、增加完毕,单击[ 退出]按钮.7、单击[账套]中的[建立]命令,打开对话框.8、 输入账套号:001,名称:ccm,其余默认,单击[下一步].9、 输入单位名称:aaa,其余空白,单击[下一步].10、输入核算 类型:行业性质:选择新企业会计制度,账套主管选择demo ,其余默认,单击[下一步].11、确定基础信息:默认,单击[ 完成],出现提示,单击[是].12、确定分类编码方案,科目编 码4-2-2-2-2,其余默认,单击[确认].13、数据精度定义,默 认,单击[确认],提示创建成功,单击[确定].14、出现是否 启用账套,单击[是],启用期间默认,单击[退出]按钮.15、 单击[权限]中的[权限]命令,进入"操作员权限"窗口。选 择1,单击账套主管,出现提示,单击[是],单击[退出]按钮 ,单击关闭按钮 100Test 下载频道开通,各类考试题目直接下 载。详细请访问 www.100test.com